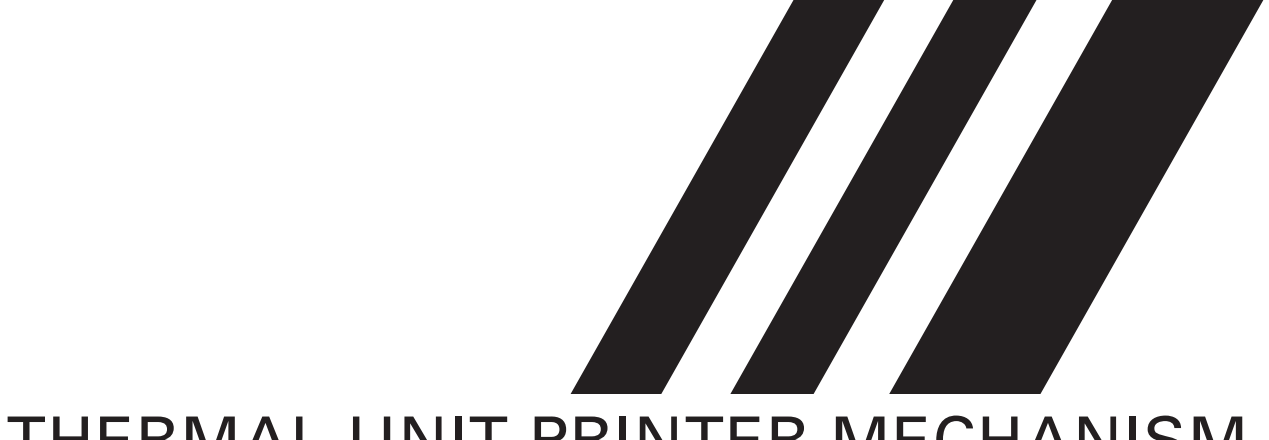

# THERMAL UNIT PRINTER MECHANISM *TUP492-24* SPECIFICATION AND OPERATION MANUAL

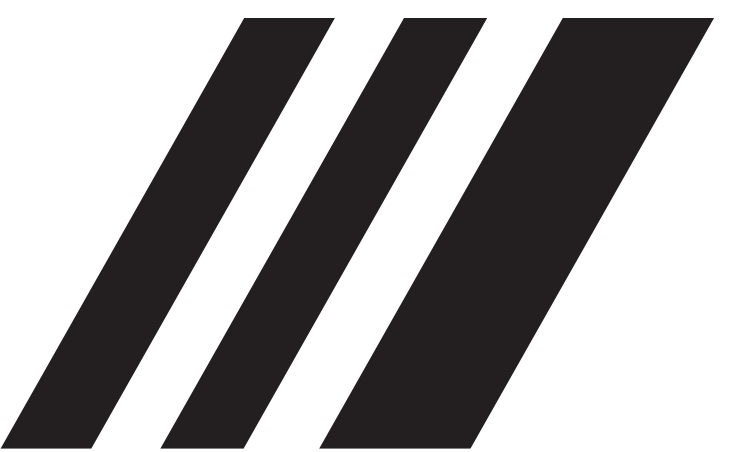

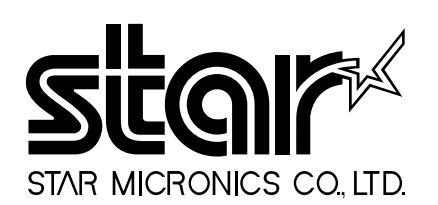

#### NOTICE

- All rights reserved. Reproduction of any part of this manual in any form whatsoever, without STAR's express permission is forbidden.
- The contents of this manual are subject to change without notice.
- All efforts have been made to ensure the accuracy of the contents of this manual at the time of going to press. However, should any errors be detected, STAR would greatly appreciate being informed of them.
- The above notwithstanding, STAR can assume no responsibility for any errors in this manual.

<sup>©</sup>Copyright 1998 Star Micronics Co., LTD.

### CONTENTS

| 1.                                                                                                    | GENE                                                                                                    | RAL DESCRIPTION                                                                                                    | 1                                                                                                    |
|----------------------------------------------------------------------------------------------------|----------------------------------------------------------------------------------------------------|----------------------------------------------------------------------------------------------------|----------------------------------------------------------------------------------------------------|
| 2.                                                                                                    | CONS                                                                                                    | TRUCTION                                                                                                    | 2                                                                                                    |
|                                                                                                    | 2.1                                                                                                    | Configuration                                                                                                    | 2                                                                                                    |
|                                                                                                    | 2.2                                                                                                    | Principle of Operation                                                                                                    | 2                                                                                                    |
| 3.                                                                                                    | GENE                                                                                                    | RAL SPECIFICATIONS                                                                                                    | 4                                                                                                    |
| 4.                                                                                                    | PAPE                                                                                                    | R ROLL SPECIFICATIONS                                                                                                    | 5                                                                                                    |
| 5.                                                                                                    | PRINT                                                                                                    | TER SETTINGS                                                                                                    | 7                                                                                                    |
|                                                                                                    | 5.1                                                                                                    | Switches and Buttons                                                                                                    | 7                                                                                                    |
|                                                                                                    | 5.2                                                                                                    | Setting the DIP Switches                                                                                                    | 8                                                                                                    |
|                                                                                                    | 5.3                                                                                                    | Setting the EEPROM                                                                                                    | 10                                                                                                    |
| 6.                                                                                                    | DISPL                                                                                                    | AYS AND FUNCTIONS                                                                                                    | 12                                                                                                    |
|                                                                                                    | 6.1                                                                                                    | LEDs                                                                                                    | 12                                                                                                    |
|                                                                                                    | 6.2                                                                                                    | RESUME Button                                                                                                    | 12                                                                                                    |
|                                                                                                    | 6.3                                                                                                    | Power Switch and Button Combinations                                                                                                    | 12                                                                                                    |
|                                                                                                    | 6.4                                                                                                    | Sensor Adjusting Mode                                                                                                    | 13                                                                                                    |
|                                                                                                    | 6.5                                                                                                    | Near-End Sensor                                                                                                    | 13                                                                                                    |
|                                                                                                    | 6.6                                                                                                    | Error Messages                                                                                                    | 14                                                                                                    |
|                                                                                                    | 6.7                                                                                                    | Near-End Sensor Position                                                                                                    | 16                                                                                                    |
| 7.                                                                                                    | INTEF                                                                                                    | RFACE                                                                                                    | 17                                                                                                    |
|                                                                                                    | 7.1                                                                                                    | Serial Interface (RS-232C or RS-422A)                                                                                                    | 17                                                                                                    |
|                                                                                                    | 7 2                                                                                                    | Devellet Interfere                                                                                                    | 10                                                                                                    |
|                                                                                                    | 1.2                                                                                                    | Parallel Interlace                                                                                                    | 19                                                                                                    |
| 8.                                                                                                    | CUTT                                                                                                    | ER                                                                                                    | 19<br>20                                                                                                    |
| 8.<br>9.                                                                                                    | CUTT<br>PRESI                                                                                                    | ER                                                                                                    | 19<br>20<br>21                                                                                                    |
| 8.<br>9.<br>10.                                                                                                    | CUTT<br>PRESI<br>CHAR                                                                                                    | ER                                                                                                    | 20<br>21<br>22                                                                                                    |
| 8.<br>9.<br>10.                                                                                                    | CUTT<br>PRESI<br>CHAR<br>10.1                                                                                                    | ER                                                                                                    | <ol> <li>20</li> <li>21</li> <li>22</li> <li>22</li> <li>22</li> </ol>                                                                                                    |
| 8.<br>9.<br>10.                                                                                                    | <b>CUTT</b><br><b>PRESI</b><br><b>CHAR</b><br>10.1<br>10.2                                                                                                    | ER                                                                                                    | <ol> <li>19</li> <li>20</li> <li>21</li> <li>22</li> <li>22</li> <li>22</li> <li>22</li> <li>22</li> </ol>                                                                                     |
| <ol> <li>8.</li> <li>9.</li> <li>10.</li> <li>11.</li> </ol>                                                                  | CUTT:<br>PRESI<br>CHAR<br>10.1<br>10.2<br>POWE                                                                                                    | Parallel Interface         ER         ENTER         CACTERS         Character Set         Characters and Sizes         CR REQUIREMENTS                                                                                                    | <ol> <li>19</li> <li>20</li> <li>21</li> <li>22</li> <li>22</li> <li>22</li> <li>22</li> <li>23</li> </ol>                                                                                     |
| <ol> <li>8.</li> <li>9.</li> <li>10.</li> <li>11.</li> <li>12.</li> </ol>                                                     | CUTT<br>PRESI<br>CHAR<br>10.1<br>10.2<br>POWE<br>NOISE                                                                                                    | Parallel Interface         ER         ENTER         ACTERS         Character Set         Characters and Sizes         ER         E                                                                                                    | <ol> <li>20</li> <li>21</li> <li>22</li> <li>22</li> <li>22</li> <li>23</li> <li>25</li> </ol>                                                                                                 |
| <ol> <li>8.</li> <li>9.</li> <li>10.</li> <li>11.</li> <li>12.</li> <li>13.</li> </ol>                                        | CUTT<br>PRESI<br>CHAR<br>10.1<br>10.2<br>POWE<br>NOISE<br>STAN                                                                                                   | Parallel Interface         ER         ENTER         CACTERS         Character Set         Characters and Sizes         CR REQUIREMENTS         E         DARDS                                                                                                    | <ol> <li>20</li> <li>21</li> <li>22</li> <li>22</li> <li>22</li> <li>23</li> <li>25</li> <li>25</li> </ol>                                                                                     |
| <ol> <li>8.</li> <li>9.</li> <li>10.</li> <li>11.</li> <li>12.</li> <li>13.</li> <li>14.</li> </ol>                           | CUTT<br>PRESI<br>CHAR<br>10.1<br>10.2<br>POWE<br>NOISE<br>STAND<br>RELLA                                                                                         | Parallel Interface   ER   ENTER   ENTER   Character Set   Characters and Sizes   Characters and Sizes   CR REQUIREMENTS   E   DARDS   ABILITY                                                                                                    | <ol> <li>19</li> <li>20</li> <li>21</li> <li>22</li> <li>22</li> <li>22</li> <li>23</li> <li>25</li> <li>25</li> <li>26</li> </ol>                                                             |
| <ol> <li>8.</li> <li>9.</li> <li>10.</li> <li>11.</li> <li>12.</li> <li>13.</li> <li>14.</li> </ol>                           | 7.2<br>CUTT<br>PRESI<br>CHAR<br>10.1<br>10.2<br>POWE<br>NOISE<br>STAN<br>RELLA<br>14.1                                                                           | Parallel Interface   ER   ENTER   ENTER   CACTERS   Character Set   Characters and Sizes   Characters and Sizes   CR REQUIREMENTS   E   DARDS   ABILITY   During operation                                                                                                    | <ol> <li>20</li> <li>21</li> <li>22</li> <li>22</li> <li>22</li> <li>23</li> <li>25</li> <li>26</li> <li>26</li> </ol>                                                                         |
| <ol> <li>8.</li> <li>9.</li> <li>10.</li> <li>11.</li> <li>12.</li> <li>13.</li> <li>14.</li> </ol>                           | 7.2<br>CUTT<br>PRESI<br>CHAR<br>10.1<br>10.2<br>POWE<br>NOISE<br>STAN<br>RELIA<br>14.1<br>14.2                                                                   | Parallel Interface   ER   ENTER   ENTER   Character Set   Characters and Sizes   Characters and Sizes   CR REQUIREMENTS   E   DARDS   ABILITY   During operation   During storage                                                                                                    | <ol> <li>20</li> <li>21</li> <li>22</li> <li>22</li> <li>22</li> <li>23</li> <li>25</li> <li>25</li> <li>26</li> <li>26</li> <li>26</li> <li>26</li> </ol>                                     |
| <ol> <li>8.</li> <li>9.</li> <li>10.</li> <li>11.</li> <li>12.</li> <li>13.</li> <li>14.</li> </ol>                           | 7.2<br>CUTT<br>PRESI<br>CHAR<br>10.1<br>10.2<br>POWE<br>NOISE<br>STAN<br>RELLA<br>14.1<br>14.2<br>14.3                                                           | Parallel Interface ER ER ENTER CNTER Character Set Character Set Characters and Sizes. Characters and Sizes. C | 19       20         21       22         22       22         23       25         25       26         26       26         27       27                                                            |
| <ol> <li>8.</li> <li>9.</li> <li>10.</li> <li>11.</li> <li>12.</li> <li>13.</li> <li>14.</li> </ol>                           | 7.2<br>CUTT<br>PRESI<br>CHAR<br>10.1<br>10.2<br>POWE<br>NOISE<br>STAN<br>RELLA<br>14.1<br>14.2<br>14.3<br>14.4                                                   | Parallel Interface   ER   ENTER   ENTER   Character Set   Characters and Sizes   Characters and Sizes   CR REQUIREMENTS   E   DARDS   ABILITY   During operation   During storage   Allowable Static Electricity Level   Vibration Test                                                                                                    | <ol> <li>19</li> <li>20</li> <li>21</li> <li>22</li> <li>22</li> <li>22</li> <li>22</li> <li>23</li> <li>25</li> <li>25</li> <li>26</li> <li>26</li> <li>26</li> <li>27</li> <li>27</li> </ol> |
| <ol> <li>8.</li> <li>9.</li> <li>10.</li> <li>11.</li> <li>12.</li> <li>13.</li> <li>14.</li> </ol>                           | 7.2<br>CUTT<br>PRESI<br>CHAR<br>10.1<br>10.2<br>POWE<br>NOISE<br>STAN<br>RELIA<br>14.1<br>14.2<br>14.3<br>14.4<br>14.5                                           | Parallel Interface ER ER ENTER ENTER Character Set Characters and Sizes Characters and Sizes CR REQUIREMENTS DARDS DARDS DUring operation During storage Allowable Static Electricity Level Vibration Test Drop Test                                                                                                    | 19         20         21         22         22         22         23         25         26         26         26         27         27         27         27         27                        |
| <ol> <li>8.</li> <li>9.</li> <li>10.</li> <li>11.</li> <li>12.</li> <li>13.</li> <li>14.</li> </ol>                           | 7.2<br>CUTT<br>PRESI<br>CHAR<br>10.1<br>10.2<br>POWE<br>NOISE<br>STAN<br>RELLA<br>14.1<br>14.2<br>14.3<br>14.4<br>14.5<br>14.6                                   | Paranet interface         ER         ENTER         EACTERS         Character Set         Characters and Sizes         ER REQUIREMENTS         E         DARDS         ABILITY         During operation         During storage         Allowable Static Electricity Level         Vibration Test         Drop Test         Life Test                                                                                                    | 19         20         21         22         23         25         26         26         27         27         27         27         27         28                                              |
| <ol> <li>8.</li> <li>9.</li> <li>10.</li> <li>11.</li> <li>12.</li> <li>13.</li> <li>14.</li> <li>15.</li> </ol>              | 7.2<br>CUTT<br>PRESI<br>CHAR<br>10.1<br>10.2<br>POWE<br>NOISE<br>STAN<br>RELIA<br>14.1<br>14.2<br>14.3<br>14.4<br>14.5<br>14.6<br>INSTA                          | Parallel Interface         ER         ENTER         Character Set         Characters and Sizes         Characters and Sizes         ER REQUIREMENTS         S         DARDS         ABILITY         During operation         During storage         Allowable Static Electricity Level         Vibration Test         Drop Test         Life Test         ALLING THE PAPER ROLL                                                                                                    | 19         20         21         22         22         23         25         26         26         26         27         27         28         29                                              |
| <ol> <li>8.</li> <li>9.</li> <li>10.</li> <li>11.</li> <li>12.</li> <li>13.</li> <li>14.</li> <li>15.</li> <li>16.</li> </ol> | 7.2<br>CUTT<br>PRESI<br>CHAR<br>10.1<br>10.2<br>POWE<br>NOISE<br>STAN<br>RELLA<br>14.1<br>14.2<br>14.3<br>14.4<br>14.5<br>14.6<br>INSTA                          | Parallel Interface         ER         ENTER         ENTER         Character Set         Characters and Sizes         Characters and Sizes         CR REQUIREMENTS         E         DARDS         BILITY         During operation         During storage         Allowable Static Electricity Level         Vibration Test         Drop Test         Life Test         LILING THE PAPER ROLL         LLATION                                                                                                    | 19         20         21         22         23         25         26         27         28         27         28         29         31                                                         |
| <ol> <li>8.</li> <li>9.</li> <li>10.</li> <li>11.</li> <li>12.</li> <li>13.</li> <li>14.</li> <li>15.</li> <li>16.</li> </ol> | 7.2<br>CUTT<br>PRESI<br>CHAR<br>10.1<br>10.2<br>POWE<br>NOISE<br>STAN<br>RELIA<br>14.1<br>14.2<br>14.3<br>14.4<br>14.5<br>14.6<br>INSTA<br>INSTA<br>16.1         | Parallel Interface   ER   ENTER   ENTER   Character Set   Characters and Sizes   Characters and Sizes   ER REQUIREMENTS   E   DARDS   BILITY   During operation   During storage   Allowable Static Electricity Level   Vibration Test   Drop Test   Life Test   ILLING THE PAPER ROLL   Installation precautions                                                                                                    | 19         20         21         22         23         25         26         27         28         29         31         32                                                                    |
| <ol> <li>8.</li> <li>9.</li> <li>10.</li> <li>11.</li> <li>12.</li> <li>13.</li> <li>14.</li> <li>15.</li> <li>16.</li> </ol> | 7.2<br>CUTT<br>PRESI<br>CHAR<br>10.1<br>10.2<br>POWE<br>NOISE<br>STAN<br>RELLA<br>14.1<br>14.2<br>14.3<br>14.4<br>14.5<br>14.6<br>INSTA<br>INSTA<br>16.1<br>16.2 | Parallel Interface         ER         ENTER         ENTER         Character Set         Characters and Sizes         ER REQUIREMENTS         Z         DARDS         ABILITY         During operation         During storage         Allowable Static Electricity Level         Vibration Test         Drop Test         Life Test         Installation precautions         Other precautions                                                                                                    | 19         20         21         22         23         25         26         26         27         28         29         31         32         32                                              |

### 1. GENERAL DESCRIPT

The TUP492-24 printer is a line thermal printer and is used in various electronic equipment, such as game machines, ATMs and information kiosks. TUP492-24 is equipped with a presenter which discharge and collect paper.

These printers feature the following:

- 1. High-speed printing: 2 in./sec (50 mm/sec)
- 2. High resolution: 8 dots/mm vertically, 8 dots/mm horizontally (approx. 200 dpi)
- 3. Silent operation
- 4. Paper roll size: max. 8-inch diameter
- 5. Choice of three types of interfaces (optional)
- 6. Presenter function

Display of Model Name

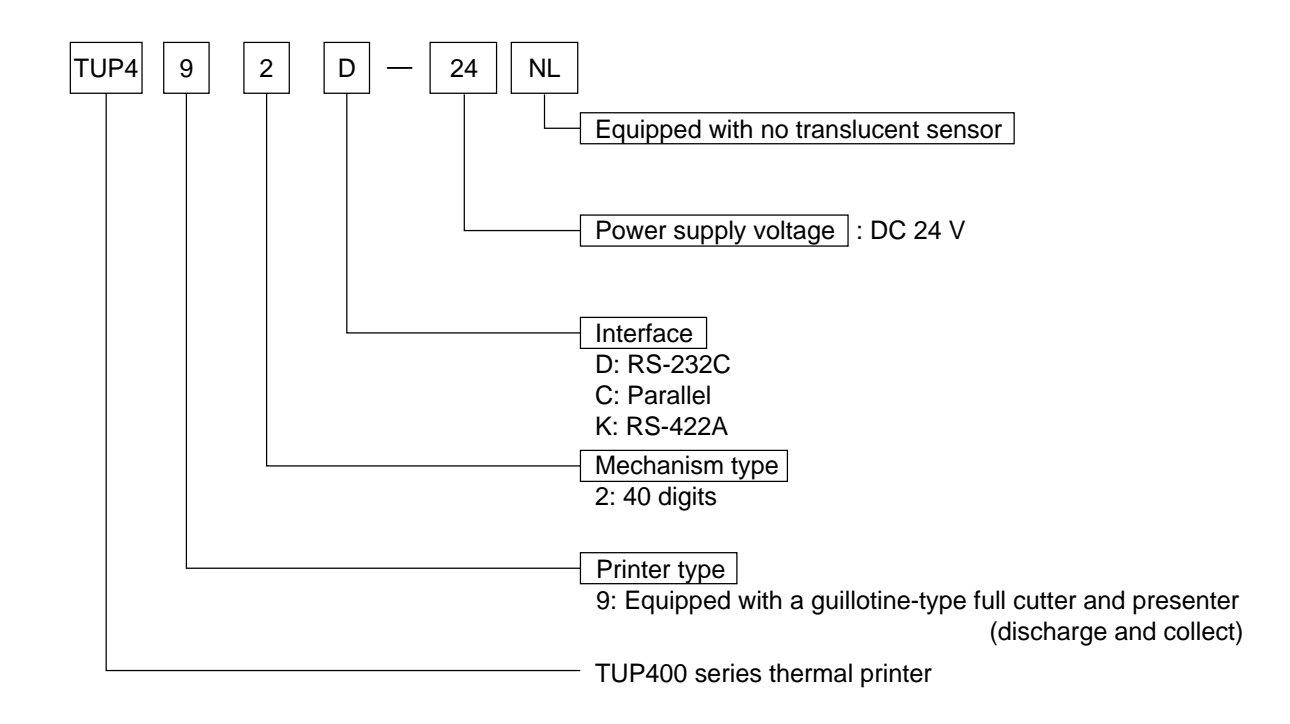

### 2. CONSTRUCTION

#### 2.1 Configuration

The unit printer mechanism is constructed of the following components:

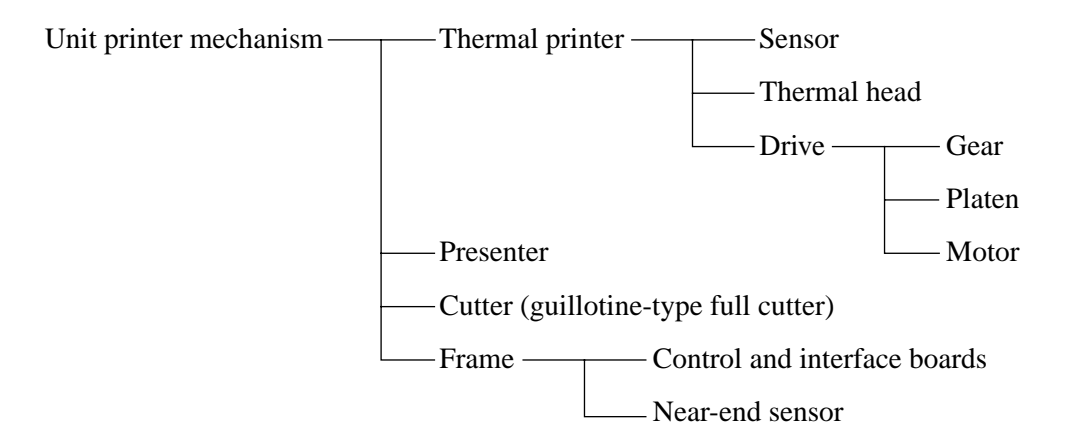

#### 2.2 Principle of Operation

#### 2.2.1 Drive and paper feed

The rotation of the stepping motor is transmitted to the gear, which turns the platen. The rotation of the platen generates friction between it, the thermal paper and the thermal head, therefore causing the paper to be fed.

#### 2.2.2 Printer

Color appears on the thermal paper as the temperature of the thermal head's heat-generating element increases.

#### 2.2.3 Presenter

The edge of the thermal paper stops just before the presenter's ejector, the continuous feed of the thermal paper creates a loop and after printing is finished, the paper is cut. Then, the paper is fed out by the roller in front of the ejector (The DC motor rotates the roller). Detecting the paper bottom end, the roller stops its rotation.

When the fixed period of time passes, or the collection command is sent, the presenter collects the paper.

#### Exterior View

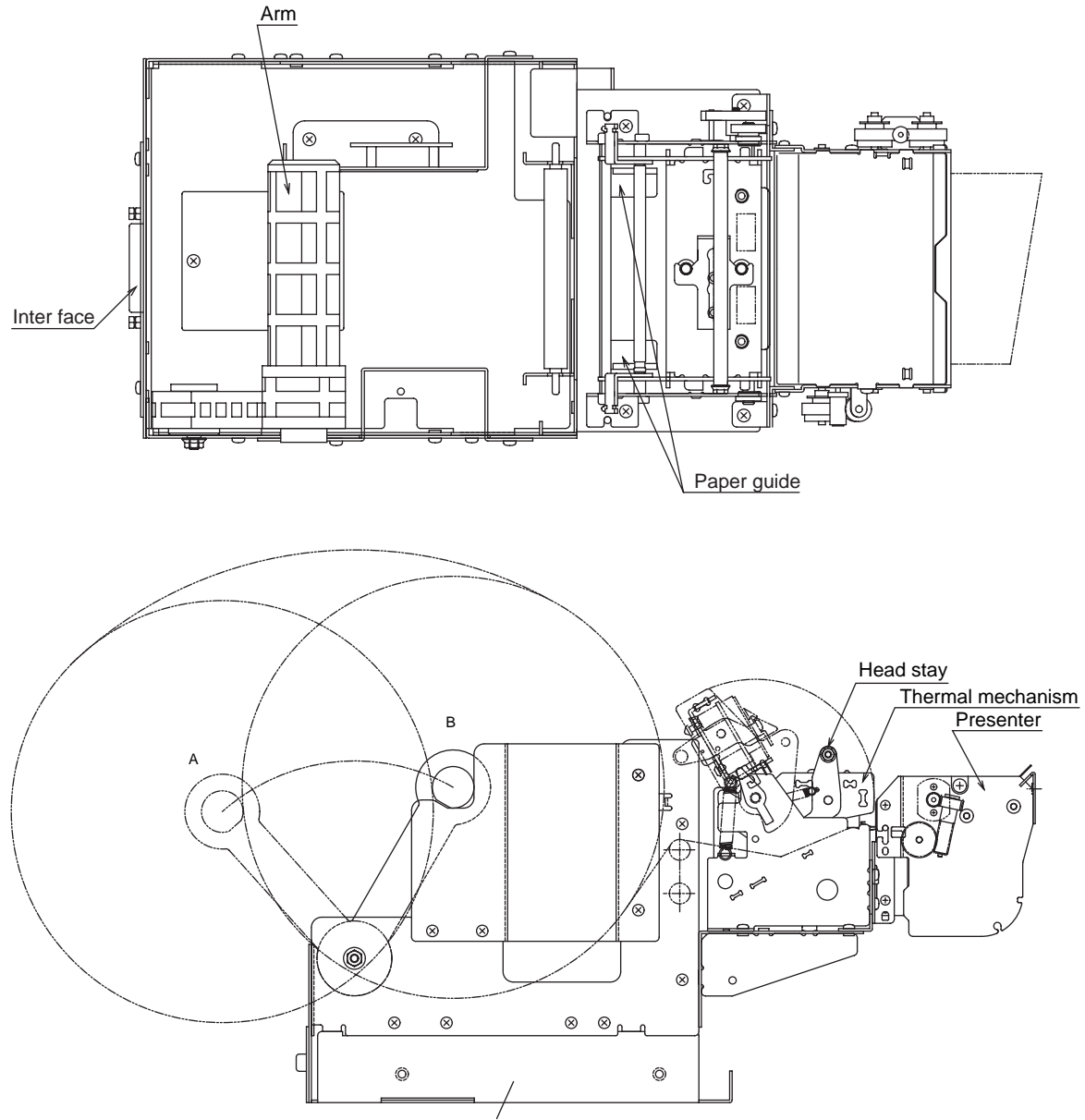

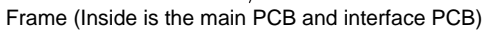

### 3. GENERAL SPECIFICATIONS

| Item                 | Specification                                                                                                    |  |  |
|----------------------|----------------------------------------------------------------------------------------------------|--|--|
| Printing method      | Line thermal direct printing                                                                                                    |  |  |
| Printing speed       | 50 mm/sec, 25 mm/sec                                                                                                    |  |  |
| Printing area        | 80 mm wide (page mode), 75 mm wide (line mode)                                                                                                    |  |  |
| Resolution           | 8 dot/mm (horizontal)<br>8 dot/mm (vertical)                                                                                                    |  |  |
| Paper width          | 82.55 mm (3.25 in.)                                                                                                    |  |  |
| Paper roll diameter  | Outer: max. 203 $_{-2}^{0}$ mm (approx. 8 in.)<br>Inner: 32 $_{-0}^{+1}$ mm (approx. 1.26 in.)                                                                                |  |  |
| Characters           | ASCII<br>International character set<br>Katakana (Japanese syllabary)<br>Bar code                                                                                             |  |  |
| Paper detection      | Paper-out detection using a reflecting photo sensor<br>Black mark detection using a reflecting photo sensor<br>Paper near-end detection using a reflecting photo sensor       |  |  |
| Interface            | Serial (RS-232C or RS-422A (optional))<br>Parallel                                                                                                    |  |  |
| Data buffer          | Approx. 8 KB                                                                                                    |  |  |
| Auto cutter          | Guillotine-type full cutter                                                                                                    |  |  |
| Power supply voltage | DC 24 V $\pm$ 7%                                                                                                    |  |  |
| Environment          | Temperature 5°C to 40°C<br>Relative humidity 25% to 80% (no condensation)                                                                                                    |  |  |
| External dimensions  | 173 mm (W) $\times$ 355 mm (D) $\times$ 175 mm (H)<br>(without paper roll inserted)<br>173 mm (W) $\times$ 382 mm (D) $\times$ 254 mm (H)<br>(with 8-in. paper roll inserted) |  |  |
| Weight               | Approx. 3.45 kg                                                                                                    |  |  |

## 4. PAPER ROLL SPECIFICATIONS

| Item            | Specification                                                                                                    |  |  |  |
|-----------------|----------------------------------------------------------------------------------------------------|--|--|--|
| Paper type      | Normal heat-sensitive paper                                                                                                    |  |  |  |
| Paper width     | $82.55_{-1}^{0}$ mm (3.25 in.)                                                                                                    |  |  |  |
| Paper thickness | 60 to 100 μm                                                                                                    |  |  |  |
| Core diameter   | Inner: $32^{+1}_{0}$ mm<br>Outer: $35^{+1}_{0}$ mm                                                                                 |  |  |  |
| Paper type      | Nippon Seishi TF50KS-E<br>TF62KS-E<br>Shin Oji Seishi KF-730                                                                       |  |  |  |
| Printing area   |                                                                                                    |  |  |  |
|                 | 82.55 mm     82.55 mm       275 mm     80 mm       Printing area     3.775 mm       Printing area     Printing area                |  |  |  |
|                 | (Page mode) (Line mode)                                                                                                    |  |  |  |
| Black mark      | Printing density Macbeth valve 1.2 or higher<br>Printing position                                                                  |  |  |  |
|                 | 26 mm                                                                                                    |  |  |  |
|                 | Printing sideBack (opposite to the printed side)SizeWidth: 10 to 20 mm<br>(center of the paper must be avoided)L angth: 2 to 10 mm |  |  |  |
|                 | Reference position The end of the black mark should be positioned at the front in the paper feed direction.                        |  |  |  |

- Notes) Use paper that is rolled inward.
  - Do not affix the end of the paper to the paper roller.
  - Paper jams may occur depending on the paper quality used and the pattern printed.
  - If the machine is turned off and left for a long time with paper caught in the thermal head, the paper should be removed and inserted again.
  - Keep this machine on a level surface.
  - The roller may leave short marks in the end of the paper.

### 5. PRINTER SETTINGS

#### 5.1 Switches and Buttons

The DIP switches and memory switches (EEPROM) are used to make the printer's settings. In addition, the sensor adjusting button and RESUME button, which are not used for making printer settings, are installed.

The sensor adjusting button is located on the paper-out and near-end sensor's PCB (N.EPCB), and is mainly used for adjusting the photo sensors, therefore, it is not used by the general user. The RESUME button is located on the casing (near the LF motor), and is used to bring the printer back on line after it goes off line (e.g. paper-out). For more details about the RESUME button, refer to "6. DISPLAYS AND FUNCTIONS".

The DIP switches are mounted to the interface's PCB and can be changed by operating them from the hole used for replacing the EPROM or by removing the interface's PCB. The number of DIP switches differs according to the type of interface.

| Centronics: | None                |
|-------------|---------------------|
| RS-232C:    | 1 (8-bit)           |
| RS-422A:    | 2 (8-bit and 4-bit) |

The EEPROM is 1 word by 16 bits. The EEPROM is mounted on the main unit's PCB and can be changed with the commands.

#### 5.2 Setting the DIP Switches

All of the DIP switches have been set to ON at the time of shipping.

#### 5.2.1 Serial Interface

a) DIP switch 1 (for both RS-232C and RS-422A)

| Switch position | Function      | ON       | OFF      |
|-----------------|---------------|----------|----------|
| 1-1             | Baud rate     |          |          |
| 1-2             |               |          |          |
| 1-3             | Handshaking   | DTR      | XON/XOFF |
| 1-4             | Data length   | 8 bits   | 7 bits   |
| 1-5             | Parity        | Disabled | Enabled  |
| 1-6             | Parity        | Odd      | Even     |
| 1-7             | DC1, 3 (*1)   | Disabled | Enabled  |
| 1-8             | Power on (*2) |          |          |

\*1 Only for the RS-232C (This setting is made with DIP switch 2 on the RS-422A.) \*2 For the power on function

|                         | 1-8 ON   | 1-8 OFF  |
|-------------------------|----------|----------|
| When DC1, 3 is disabled | Select   | Select   |
| When DC1, 3 is enabled  | Select   | Deselect |
| When addressable        | Deselect | Select   |

| Baud rate | 1-1 | 1-2 |
|-----------|-----|-----|
| 2400BPS   | OFF | OFF |
| 4800BPS   | OFF | ON  |
| 9600BPS   | ON  | ON  |
| 19200BPS  | ON  | OFF |

|                 | SW 2-1 | SW 2-2 | SW 2-3 | SW 2-4 |
|-----------------|--------|--------|--------|--------|
| DC1, 3 disabled | ON     | ON     | ON     | ON     |
| Address #1      | OFF    | ON     | ON     | ON     |
| #2              | ON     | OFF    | ON     | ON     |
| #3              | OFF    | OFF    | ON     | ON     |
| #4              | ON     | ON     | OFF    | ON     |
| #5              | OFF    | ON     | OFF    | ON     |
| #6              | ON     | OFF    | OFF    | ON     |
| #7              | OFF    | OFF    | OFF    | ON     |
| #8              | ON     | ON     | ON     | OFF    |
| #9              | OFF    | ON     | ON     | OFF    |
| #10             | ON     | OFF    | ON     | OFF    |
| #11             | OFF    | OFF    | ON     | OFF    |
| #12             | ON     | ON     | OFF    | OFF    |
| #13             | OFF    | ON     | OFF    | OFF    |
| #14             | ON     | OFF    | OFF    | OFF    |
| DC1, 3 mode     | OFF    | OFF    | OFF    | OFF    |

b) DIP switch 2 (only for the RS-422A)

#### 5.2.2 Parallel Interface

| Switch position | Function | ON | OFF |
|-----------------|----------|----|-----|
| 1-1             | Mode     |    |     |
| 1-2             |          |    |     |
| 1-3             | Not used |    |     |
| 1-4             | Not used |    |     |

| Mode                                                   | 1-1 | 1-2 |
|--------------------------------------------------------|-----|-----|
| Compatibility mode                                     | ON  | ON  |
| Nibble mode (without negotiation, without termination) | OFF | ON  |
| Byte mode (without negotiation, without termination)   | ON  | OFF |
| Not used                                               | OFF | OFF |

#### **5.3 Setting the EEPROM**

The following command from the host computer is used to make the EEPROM settings.

a) EEPROM settings command

<ESC> #N, n1 n2 n3 n4 <LF> <NUL>

N: Memory switch no.

n1 n2 n3 n4: Setting data

For more details, refer to "Programmer's Manual".

b) Memory switch 0

N = 0

n1: Always 0

n2: Always 0

n3: Always 0

n4: Mode select

| 0 | Page mode (Default) |
|---|---------------------|
| 1 | Line mode           |

c) Memory switch 1

N = 1

n1: Sensor select

n2: Start-position detect

n3: Zero style

n4: International character set

| Parameter | Setting                     | 0 (Default)       | 1                   |
|-----------|-----------------------------|-------------------|---------------------|
| n1        | Sensor select               | Reflective sensor | Transmissive sensor |
|           |                             | (Black mark)      |                     |
| n2        | Start-position detect       | OFF               | ON                  |
| n3        | Zero style                  | Normal zero       | Slashed zero        |
| n4        | International character set |                   | See below           |

| n4 | Country    | n4 | Country       |
|----|------------|----|---------------|
| 0  | USA        | 7  | Spain #1      |
| 1  | France     | 8  | Japan         |
| 2  | Germany    | 9  | Norway        |
| 3  | UK         | А  | Denmark #2    |
| 4  | Denmark #1 | В  | Spain #2      |
| 5  | Sweden     | С  | Latin America |
| 6  | Italy      |    |               |

d) Memory switch 2

N = 2

n1: Always 0

n2: Always 1

n3: Always 0

n4: Printing speed

| 0 | 50 mm/sec. (Default) |
|---|----------------------|
| 1 | 25 mm/sec.           |

e) Memory switch 3

N = 3

n1: Always 0

n2: Character table

| 0 | Normal (Default) |
|---|------------------|
| 1 | Katakana         |
| 2 | IBM              |
| 3 | IBM              |

n3: Print column

| 0 | 40 column (Default) |
|---|---------------------|
| 1 | 50 column           |

n4:

| 0 | <cr> Disabled</cr> | Paper feed 4 mm (Default) |
|---|--------------------|---------------------------|
| 1 | <cr> Disabled</cr> | Paper feed 3 mm (Default) |
| 2 | Same as <lf></lf>  | Paper feed 4 mm           |
| 3 | Same as <lf></lf>  | Paper feed 3 mm           |

f) Memory switch B

N = B

n1: Always 0

n2: Presenter

| 0 | Not installed (TUP452) |
|---|------------------------|
| 1 | Installed (TUP482)     |

n3: Always 0

n4: Always 1

### 6. DISPLAYS AND FUNCTIONS

The LEDs and RESUME button are mounted on the NEPCB.

#### 6.1 LEDs

| LED | Function                                                                         |  |  |
|-----|----------------------------------------------------------------------------------|--|--|
| HU  | Lights up when emerging ecourt                                                   |  |  |
| PE  | Lights up when errors occur<br>(For more details, refer to "6.6 Error Messages") |  |  |
| ERR | (1 of more details, refer to 0.0 Error Messages .)                               |  |  |

#### 6.2 **RESUME Button**

When no paper is inserted, insert more paper, then press this button to automatically feed the specified length of paper (approx. 80 mm when the presenter is installed or approx. 30 mm when it is not). After the paper is cut, the printer will go back on line.

#### 6.3 Power Switch and Button Combinations

The following settings can be made by pressing either the RESUME button or the sensor adjusting button at the same time that the power switch is turned on.

<RESUME button and power switch>

| Buzzer    |              | LED          |        | Function                                                |
|-----------|--------------|--------------|--------|---------------------------------------------------------|
| One beep  |              | HU lights up |        |                                                         |
|           | $\downarrow$ |              | 2 sec. | Release the RESUME button to execute a HEX dump. [*1]   |
| Two beeps |              | PE lights up |        |                                                         |
|           |              |              |        | Release the RESUME button to execute a test print. [*2] |

[\*1] The HEX dump mode remains valid until the power is turned off.

[\*2] The printer continues the test print until the power is turned off.

<Sensor adjusting button and power switch>

| Buzzer   | LED          |        | Function                                                                 |
|----------|--------------|--------|--------------------------------------------------------------------------|
| One beep | HU lights up |        |                                                                          |
|          | $\downarrow$ | 2 sec. | Release the sensor adjusting button to start sensor adjusting mode. [*3] |

[\*3] Do not continue pressing the sensor adjusting button for more than two seconds.

Note) The Line and Page modes cannot be chosen with the panel buttons; these modes can only be chosen with commands.

#### 6.4 Sensor Adjusting Mode

- a) Reflecting sensor (black mark sensor)
  - Insert the paper in front of the sensor mechanism so that a black mark is not positioned in front of the sensor.
  - Adjust the reflecting sensor controller VR4 on the PCB until the HU LED lights up.

b) Paper-out sensor

- Insert the paper in front of the sensor mechanism so that a black mark is not positioned in front of the sensor.
- Adjust the paper-out sensor controller VR3 on the PCB until the PE LED lights up.

#### 6.5 Near-End Sensor

Selecting the open frame setting with memory switch B enables near-end sensors A and B. It is possible to determine the state of near-end sensors A and B by outputting the <EOT> command to the printer. (This is only possible when a serial interface is used.) Refer to "Programmer's Manual".

#### 6.6 Error Messages

It is possible to determine the type of error occurring by observing the printing results and which LED lights up.

a) Recoverable errors

The printer goes off line when these errors occur.

To resume operation, remove the cause of the error, then press the RESUME button.

| Error            | Causa                                          | LED |    |    |
|------------------|------------------------------------------------|-----|----|----|
| Enor             | Cause                                          |     | HU | PE |
| Head up error    | The head is raised.                            |     | On |    |
| Paper-out error  | No paper is inserted.                          |     |    | On |
| Label size error | The paper size differs from the measured size. |     |    | On |

b) Unrecoverable errors

The printer goes off line when these errors occur.

Operation of the printer will be resumed by pressing the resume button after the cause of the unrecoverable error is removed.

| Ermor                 | Causa                                         | LED |    |    |
|-----------------------|-----------------------------------------------|-----|----|----|
| EII0I                 | Cause                                         | ERR | HU | PE |
| Command error         | There is an error in the command.             | On  |    |    |
| Cutting error         | The paper is not cut properly.                | On  |    | On |
| Transmission error *1 | There is an abnormality in the received data. | On  | On |    |
| Paper jam error *2    | The paper is not fed up to the sensor.        | On  | On | On |

\*1 Valid only with the serial interface

\*2 If the paper is jamed inside the presenter

① Paper Jam, Case 1: Removing paper from inside the presenter.

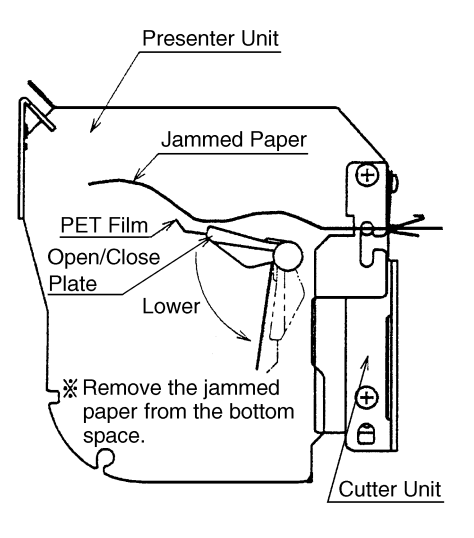

#### (Procedure)

- If there is a paper jam at the Open/Close plate, lower the Open/Close plate if it is in the up position. (If it is in the down position, leave it down.)
- 2) Remove the jammed paper from the space below the presenter unit.
- Note) When lowering the Open/Close plate, be careful not to bend the PET film unit.

② Paper Jam, Case 2: Removing paper from near the cutter.

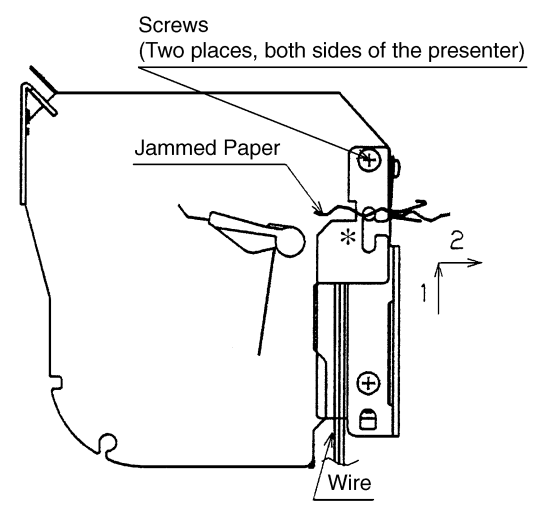

#### (Procedure)

- When paper is jammed inside the cutter, if it cannot be removed by the procedure in Case 1, take out the screws on both sides of the presenter, as shown in the figure.
- 2) Slide the presenter along the \* part in the figure, separating the presenter and the cutter, then remove the jammed paper.
- After removing the jammed paper, slide the presenter back, following the procedure in 2) in reverse order, then fasten it in its original position using the screws.
- Note) When fitting the presenter with the cutter in 3) above, be careful not to get the two wires shown in the figure caught between the presenter and cutter.

- c) Other errors
  - Data errors (<ESC> "PC" command: defines character and bar code data)
    - A data error will occur if an invalid character or bar code type is selected or if the print result extends outside the print area. When a data error occurs, all commands become invalid (character strings and bar codes are not printed). However, the printer will not go off line and the LEDs will not light up.

#### 6.7 Near-End Sensor Position

<Technical Specifications>

The near-end sensors can be moved a maximum of 5 mm to the right or left by moving the near-end sensor PCB.

Slightly loosen the three screws (without removing them) used to install the PCB, then move the PCB to the desired position. After making sure that the PCB fits properly (i.e. it is not loose), tighten the three screws. (Do not break the PCB.)

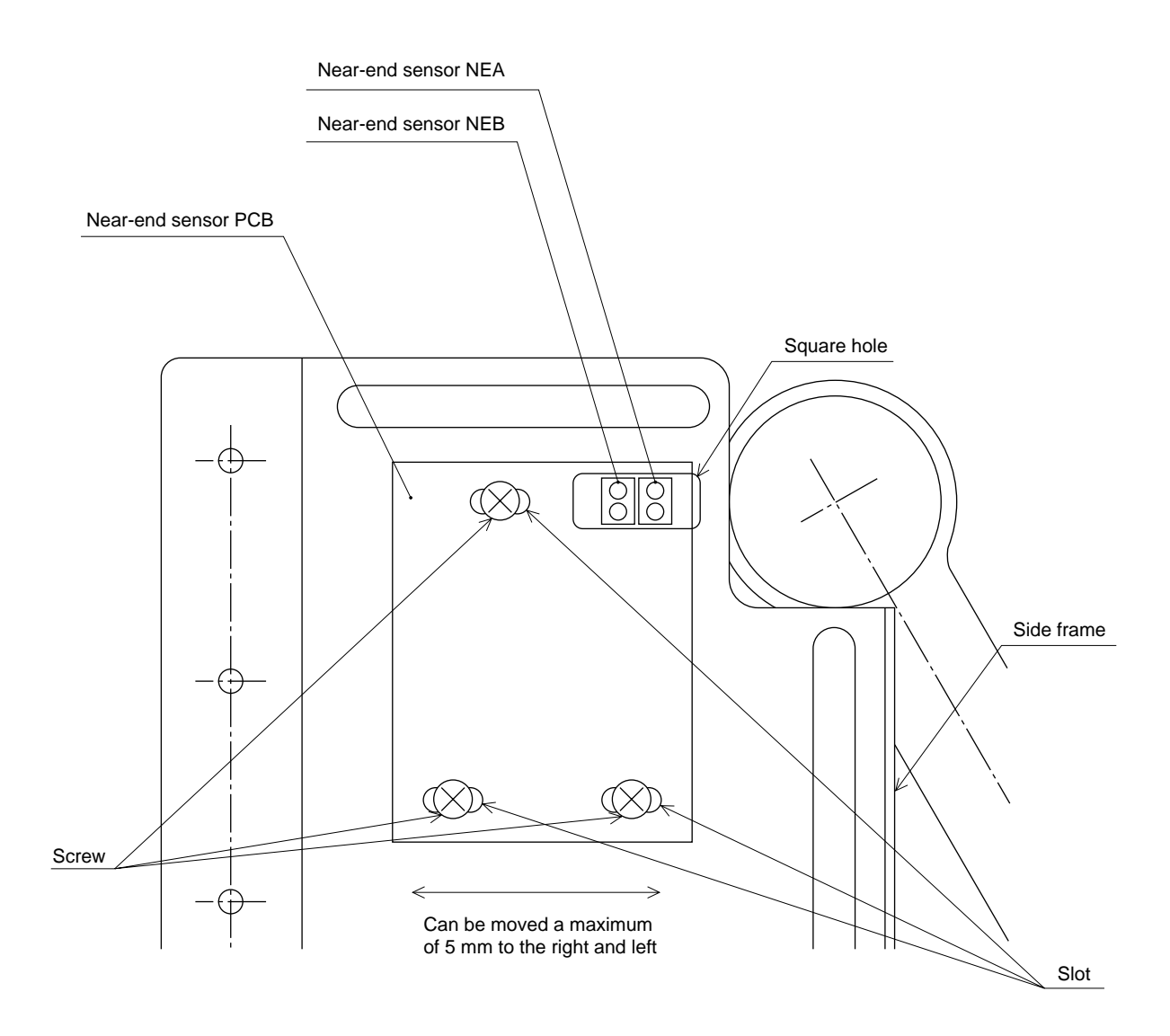

\* The near-end sensors are mounted on the back of the PCB.

### 7. INTERFACE

Three interface types are available: parallel, serial RS-232C or serial RS-422A. Any of these interfaces can be used by installing the corresponding PCB.

#### 7.1 Serial Interface (RS-232C or RS-422A)

#### RS-232C

| Item                 | Specification                                                                                        |
|----------------------|----------------------------------------------------------------------------------------------------|
| Data transfer method | Asynchronous serial interface                                                                        |
| Data transfer rate   | 2400, 4800, 9600, 19200<br>Start bit: 1<br>Data bit: 7 or 8<br>Odd, even or no parity<br>Stop bit: 1 |
| Signal polarity      | Mark = logic "1" (-3 V to -15 V)<br>Space = logic "0" (+3 V to +15V)                                 |

#### Connector Pin Assignment (D-SUB 25 pin)

| Pin No. | Signal Name | IN/OUT | Function                                                                                                    |
|---------|-------------|--------|----------------------------------------------------------------------------------------------------|
| 1       | F-GND       |        | Frame ground                                                                                                  |
| 2       | TXD         | OUT    | Transmit data                                                                                                 |
| 3       | RXD         | IN     | Receive data                                                                                                  |
| 4       | RTS         | OUT    | Send request signal. There is a space when the printer is ready to receive.                                   |
| 5       | CTS         | IN     | There is a space when the host computer is ready to send. However, this signal is not checked by the printer. |
| 6       | N/C         |        | Not used                                                                                                    |
| 7       | S-GND       |        | Signal ground                                                                                                 |
| 8 ~ 10  | N/C         |        | Not used                                                                                                    |
| 11      | RCH         | OUT    | There is a space when the printer is ready to receive.                                                        |
|         |             |        | Same as pin 20.                                                                                               |
| 12      | N/C         |        | Not used                                                                                                    |
| 13      | S-GND       |        | Signal ground                                                                                                 |
| 14      | FAULT       | OUT    | There is a mark when an error is occurring in the printer.                                                    |
| 15      | Multi-TXD   | OUT    | Send data for multi printer                                                                                   |
| 16      | Multi-DTX   | IN     | Receive data for multi printer                                                                                |
| 17 ~ 19 | N/C         |        | Not used                                                                                                    |
| 20      | DTR         |        | Data terminal ready signal. There is a space when the printer is ready to receive.                            |
| 21 ~ 25 | N/C         |        | Not used                                                                                                    |

#### RS-422A

| Item                 | Specification                                                                                        |
|----------------------|----------------------------------------------------------------------------------------------------|
| Data transfer method | Asynchronous serial interface                                                                        |
| Data transfer rate   | 2400, 4800, 9600, 19200<br>Start bit: 1<br>Data bit: 7 or 8<br>Odd, even or no parity<br>Stop bit: 1 |
| Signal polarity      | Mark = logic "1" (-)<br>Space = logic "0" (+)                                                        |

Connector Pin Assignment

| Pin No. | Signal Name | IN/OUT | Function                                                                                                    |
|---------|-------------|--------|----------------------------------------------------------------------------------------------------|
| 1       | F-GND       |        | Frame ground                                                                                                  |
| 2~6     | N/C         |        | Not used                                                                                                    |
| 7       | S-GND       |        | Signal ground                                                                                                 |
| 8       | N/C         |        | Not used                                                                                                    |
| 9       | SD (+)      | OUT    | Send data                                                                                                    |
| 10      | SD (-)      | OUT    | Send data                                                                                                    |
| 11 ~ 12 | N/C         |        | Not used                                                                                                    |
| 13      | S-GND       |        | Signal ground                                                                                                 |
| 14 ~ 16 | N/C         |        | Not used                                                                                                    |
| 17      | RD (+)      | IN     | Receive data                                                                                                  |
| 18      | RD (-)      | IN     | Receive data                                                                                                  |
| 19      | CS (+)      | IN     | There is a space when the host computer is ready to                                                           |
|         |             |        | send. However, this signal is not checked by the printer.                                                     |
| 20 ~ 22 | N/C         |        | Not used                                                                                                    |
| 23      | CS (–)      | IN     | There is a space when the host computer is ready to send. However, this signal is not checked by the printer. |
| 24      | RS (+)      | OUT    | Send request signal. There is a space when the printer is ready to receive.                                   |
| 25      | RS (-)      | OUT    | Send request signal. There is a space when the printer is ready to receive.                                   |

#### 7.2 Parallel Interface

| Item                   | Specification                               |
|------------------------|---------------------------------------------|
| Method                 | Centronics                                  |
| Data transfer rate     | 1000 to 6000 cps                            |
| Synchronization method | External supply strobe pulse                |
| Handshaking            | By $\overline{\text{ACK}}$ and BUSY signals |
| Logic level            | TTL-compatible                              |

#### Connector Pin Assignment

| Pin No. | Signal Name | IN/OUT | Function                                                                                    |
|---------|-------------|--------|---------------------------------------------------------------------------------------------|
| 1       | STROBE      | IN     | Normally HIGH. Data reading starts after this signal becomes LOW.                           |
| 2~9     | DATA 1 ~ 8  | IN     | Data. HIGH for "1", LOW for "0".                                                            |
| 10      | ACK         | OUT    | Turned ON when data acquisition is complete.                                                |
| 11      | BUSY        | OUT    | Reception of data is possible when this signal is LOW; reception is not possible when HIGH. |
| 12      | PAPER OUT   | OUT    | Becomes HIGH when no paper is inserted.                                                     |
| 13      | SELECTED    | OUT    | Becomes HIGH when the printer goes on line.                                                 |
| 14 ~ 15 | N/C         |        | Not used                                                                                    |
| 16      | SIGNAL GND  |        | Signal ground                                                                               |
| 17      | CHASSIS     |        | Printer frame ground                                                                        |
|         | GND         |        |                                                                                             |
| 18      | +5 V        |        | +5 V for external equipment (50 mA max.)                                                    |
| 19 ~ 30 | TWISTED     |        | Return signal for various signals                                                           |
|         | PAIR RETURN |        |                                                                                             |
| 31      | RESET       | IN     | Initializes the printer when LOW.                                                           |
| 32      | ERROR       | OUT    | Becomes LOW when the printer cannot function.                                               |
| 33      | EXT GND     |        | Ground terminal for external equipment                                                      |
| 34 ~ 35 | N/C         |        | Not used                                                                                    |
| 36      |             |        | Always HIGH                                                                                 |

### 8. CUTTER

| Item                   | Specification                                                                                     |
|------------------------|---------------------------------------------------------------------------------------------------|
| Method                 | Guillotine-type full cutting                                                                      |
| Drive method           | DC motor                                                                                          |
| Installation           | Attached to the mechanism with screws                                                             |
| Supply                 | Thickness of one sheet of paper: 60 to 100 $\mu$ m                                                |
| Minimum cutting length | 25.4 mm (no presenter)<br>80 mm (equipped with presenter)                                         |
| Life (standard paper)  | 300,000 times<br>Paper debris must be removed.                                                    |
| Error                  | An error occurs if the cutter has not returned to the home position within<br>the specified time. |

Notes) If the cutter is not located at the home position when an error has occurred, it can be returned to the home position by removing the cause of the error and turning the power off, then on again.

The cutter can also be returned to the home position by turning off the power, inserting a screwdriver into the hole on the side of the cutter, then rotating the motor until the cutter is returned to the position which is believed to be the home position.

### 9. PRESENTER

| Item                                                       | Specification                                                                                                    |
|------------------------------------------------------------|----------------------------------------------------------------------------------------------------|
| Possible sheet length                                      | Approx. 80 mm (min.)<br>Approx. 300 mm (max.)                                                                                                    |
| Operation sequence<br>(viewed from the<br>operator's side) | <ul> <li>a. The paper is not ejected during printing.</li> <li>b. The cutter cuts the end of the paper after printing is completed.</li> <li>c. The presenter's roller rotates for 5 seconds, which causes the sheet to be ejected from the exit. The sheet stops when the end leaves the roller.</li> <li>d. The next printing step starts when the sheet is removed by the operator.</li> <li>e. If the sheet is not removed within 5 seconds, the roll begins to rotate. If the status end request (EOT) is sent from the host computer while the sheet is remains at the exit, the host computer will return to status E5.</li> </ul> |

### **10. CHARACTERS**

### **10.1 Character Set**

ASCII Katakana (Japanese syllabary) International character set

#### **10.2 Characters and Sizes**

(Width and length of 1 dot = 0.125 mm (1/8 mm))

1. Page mode

| Character face      | Print size (length $\times$ width) |
|---------------------|------------------------------------|
| Small characters    | $16 \times 8$ dots                 |
| Standard characters | $24 \times 16$ dots                |
| Bold characters     | $32 \times 24$ dots                |
| OCR-B               | $24 \times 16$ dots                |
| Full-size Kanji     | $24 \times 24$ dots                |

#### 2. Line mode

| Character face  | Print size (length $\times$ width)    |
|-----------------|---------------------------------------|
| IBM Block       | $24 \times 12$ or $32 \times 12$ dots |
| Other ANK       | $24 \times 12$ dots                   |
| Full-size Kanji | $24 \times 24$ dots                   |
| Half-size Kanji | $24 \times 12$ dots                   |

### **11. POWER REQUIREMENTS**

The input voltage shall be DC 24 V  $\pm$  7% (rated 2.5 A, less than 6 A/15 sec.). The current used when solid printing is performed is shown below.

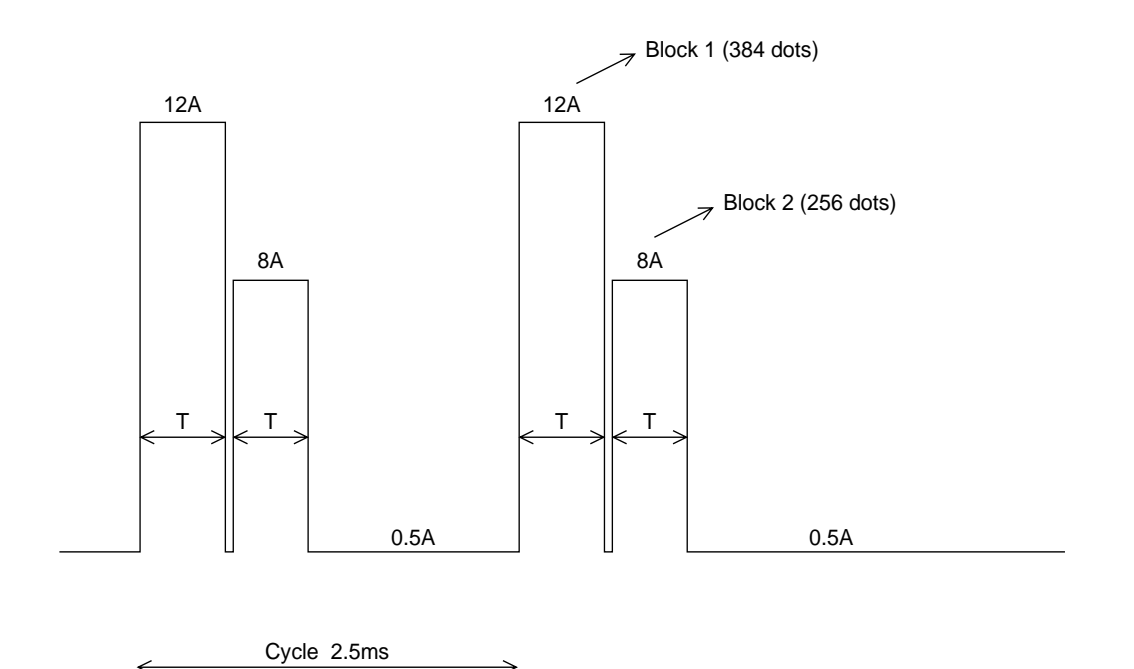

| Item                            | Specification                                                                      |
|---------------------------------|------------------------------------------------------------------------------------|
| T (weld time)                   | approx. 550 ms (25°C, standard density)<br>Max. 800 ms depending on the conditions |
| Current (during solid printing) | Peak current: 12 A max.<br>Average current: 6.6 A max.                             |

 $12 \times 0.8 + 8 \times 0.8 + 0.5 \times (2.5 - 0.8 \times 2)$ 

2.5

| Item                     |                  | Specification                                                            |
|--------------------------|------------------|--------------------------------------------------------------------------|
| Recommended power supply | For 100 or 120 V | Star Micronics Power Supply Unit SLS-060P-50<br>(Part number: 87393030)  |
|                          | For 230 V        | Star Micronics Power Supply Unit SLS060PH-50A<br>(Part number: 87393090) |

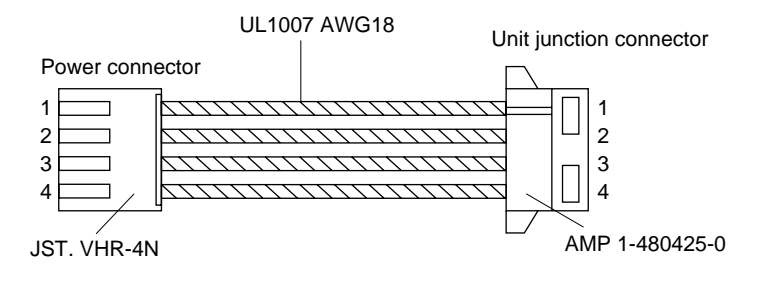

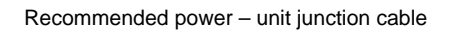

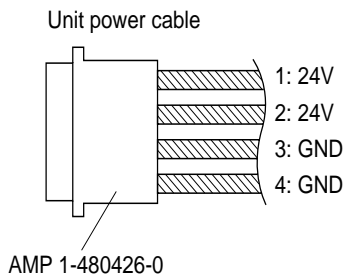

### 12. NOISE

| Item                          | Specification         |
|-------------------------------|-----------------------|
| Measurement standard = ANSI   | 1.29 (DIN45, ISO7779) |
| Average sound pressure at 1 m | 50 dB or less         |

### **13. STANDARDS**

Safety standards

1. UL (RU)

2. CSA

### **14. RELIABILITY**

#### 14.1 During operation

Temperature:5° ~ 40°CHumidity:25% RH ~ 80% RH (no condensation)

Operating temperature and humidity ranges

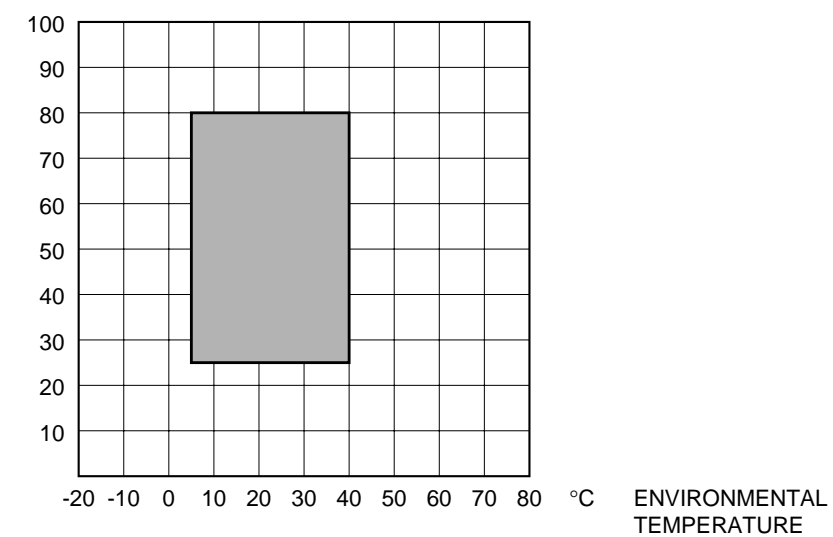

% RELATIVE HUMIDITY

Notes) When the environmental temperature is too high, the thermal head temperature sensor is activated and the printer stops operating.

#### 14.2 During storage

| Temperature: | $-20^{\circ}\mathrm{C} \sim 60^{\circ}\mathrm{C}$ |
|--------------|---------------------------------------------------|
| Humidity:    | 10% RH ~ 90% RH (no condensation)                 |

#### 14.3 Allowable Static Electricity Level

|                              |                                                          | Quality control test specifications |            |
|------------------------------|----------------------------------------------------------|-------------------------------------|------------|
| Direct discharge             | Element allowable level (self-printing)                  | ± 8 kV (*1)                         |            |
|                              | No fracturing of elements allowed                        | ± 15 kV                             |            |
| Indirect discharge           | Element allowable level (self-printing)                  | ± 15 kV                             |            |
|                              | Checker connection allowable level (continuous printing) | ± 3 kV (*2)                         |            |
| Direct discharge error: ≤5%  |                                                          | (*1) ±10 kV test is also            | performed. |
| Indirect discharge error: 0% |                                                          | (*2) ±5 kV test is also pe          | erformed.  |

Notes) • Use SLS-060P-50 (Sanken) as the power source.

• The reference data is shown in the table above; this data may differ depending on the installation conditions.

#### 14.4 Vibration Test

| Item                         | Specification                                            |
|------------------------------|----------------------------------------------------------|
| Frequency                    | 7 ~ 100 ~ 7 Hz (sweeping: 2.5 minutes)                   |
| Amplitude                    | 15.3 ~ 0.07 mm                                           |
| Gravity                      | 1.5 G (constant)                                         |
| Vibration direction and time | 1 hour in each direction: X, Y and Z<br>Total of 3 hours |
| Packing                      | As small as possible                                     |

### 14.5 Drop Test

| Item          | Specification                            |
|---------------|------------------------------------------|
| Drop height   | 80 cm                                    |
| Drop sequence | One corner, three edges and six surfaces |
| Packing       | As small as possible                     |

#### 14.6 Life Test

#### MCBF

| Item                 | Specification                                                                   |
|----------------------|---------------------------------------------------------------------------------|
| No. of printed lines | 5 million lines (excluding the thermal head life)                               |
| Auto cutter          | 300,000 cutting operations (One sheet of paper should be less than 85 $\mu m.)$ |
| Thermal head         | $5 \times 10^7$ pulses or a printing distance of 30 km                          |

Notes) • The thermal head life given above is applicable for cases when standard paper is used.

- Printing continuously at a print ratio of less than 12.5% increases the resistance of the thermal head's heat-generating element by more than 15% of the initial value.
- Excluding damages caused by dust, foreign objects etc.
- Missing dot ratio maximum of 0.5% over 50 km.

### **15. INSTALLING THE PAPER ROLL**

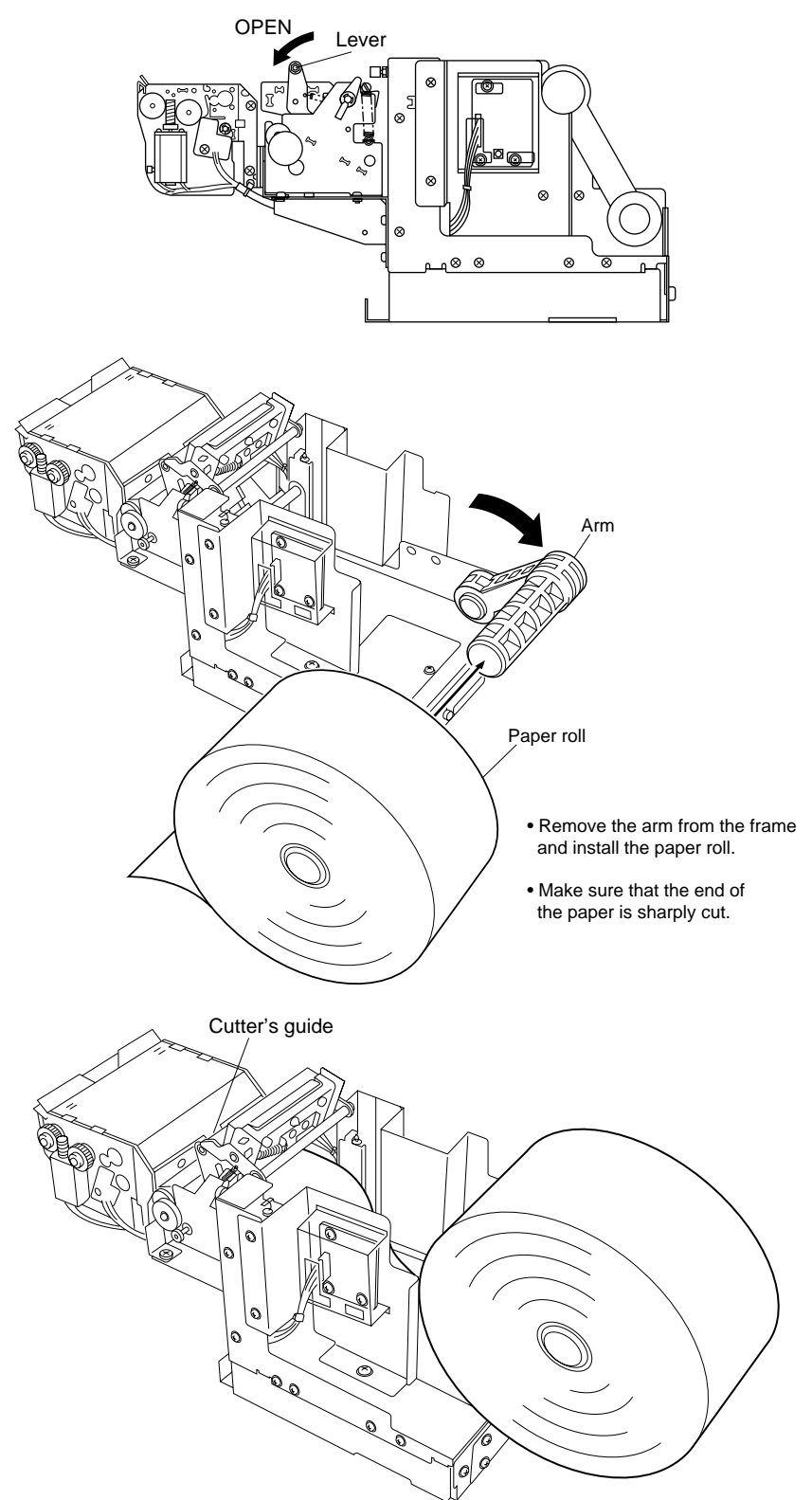

Pass the paper over the damper shaft, pass it under the thermal head, then insert the paper between cutter guides. Double check that the paper is inserted into the cutter by looking into the small wholes on the upper cutter guide. Feed the paper until the end enters the presenter's roller.

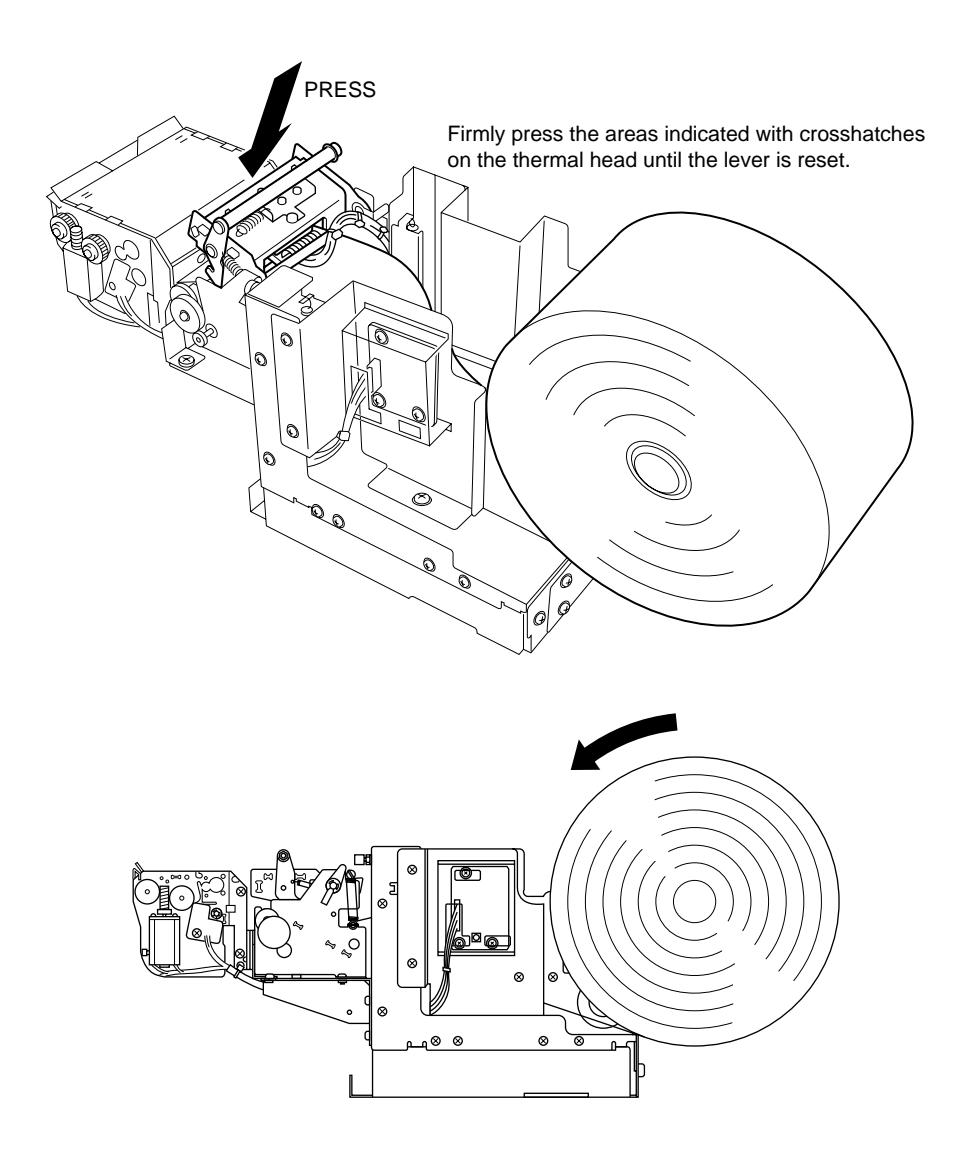

Carefully place the paper roll on the frame, then wind the roll to remove any slack in the paper. (Incorrectly installing the paper roll may bend the frame or cause a paper jam.)

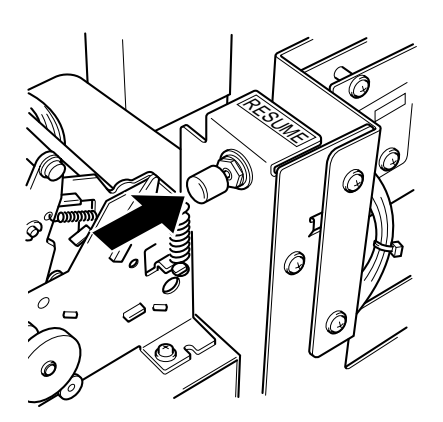

Press the RESUME button.

### **16. INSTALLATION**

#### Installation procedure

Install the printer using four M4 bolts as shown in the illustration below. (Refer to the diagram of the "Installation Hole Dimensions".)

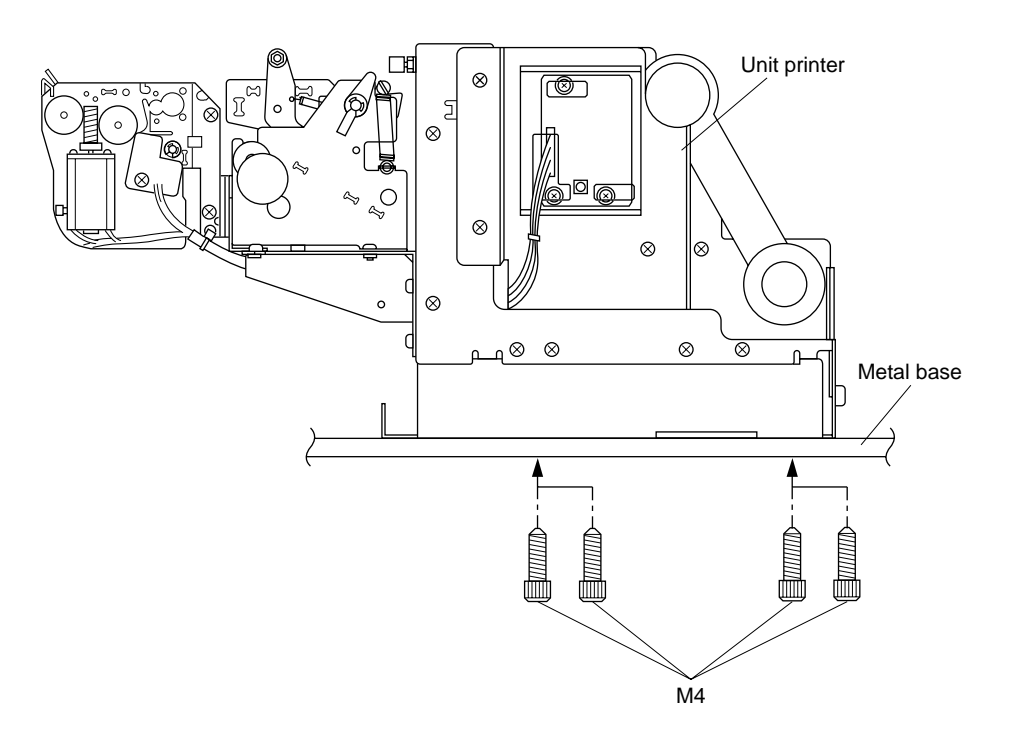

#### **16.1 Installation precautions**

- 1. Install the printer on a level surface. (Consult with a representative when installing the printer at an angle.)
- 2. Be sure that there is plenty of space around the printer. (Refer to the diagram of the "External Dimensions".)
- 3. Since the thermal head is very hot, carefully examine where the printer is installed. (When a fan is used to provide ventilation, be very careful of dust since it can damage the thermal head.)
- 4. Although this printer is made of plated steel sheets, the ends are not plated.

#### **16.2 Other precautions**

- 1. Correctly insert the paper before printing.
- 2. Do not use or store this printer in a dusty or oily environment or in a place containing a large amount of iron.
- 3. Remove any dust, paper particles, etc. using either a soft brush or a cloth dampened in alcohol.
- 4. Do not apply a strong force to the printer. Otherwise, the frame may bend causing the printer to malfunction.
- 5. The printer should only be used in the specified environmental conditions (temperature, humidity, etc.) and not subject to sudden environmental changes. When sudden environmental changes occur, the printer should be kept in the new environment for approximately 30 minutes before it is used.
- 6. Do not use the printer if condensation has formed on it.

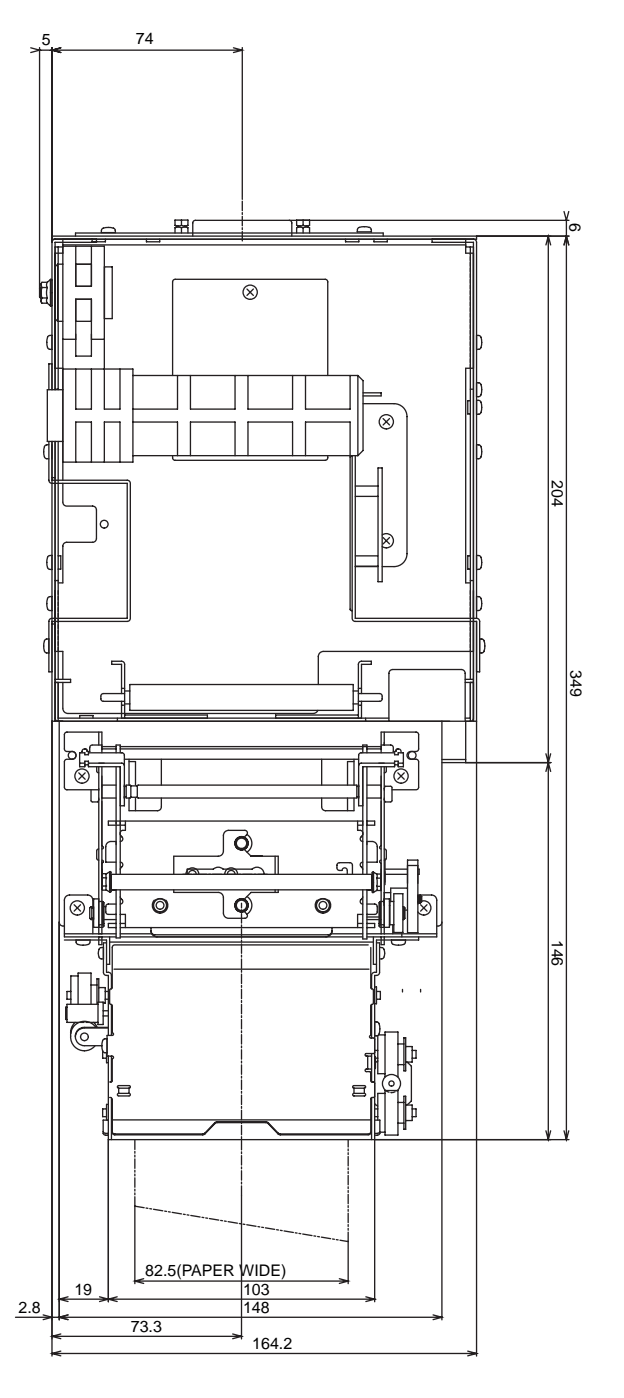

(Unit: mm)

External Dimensions

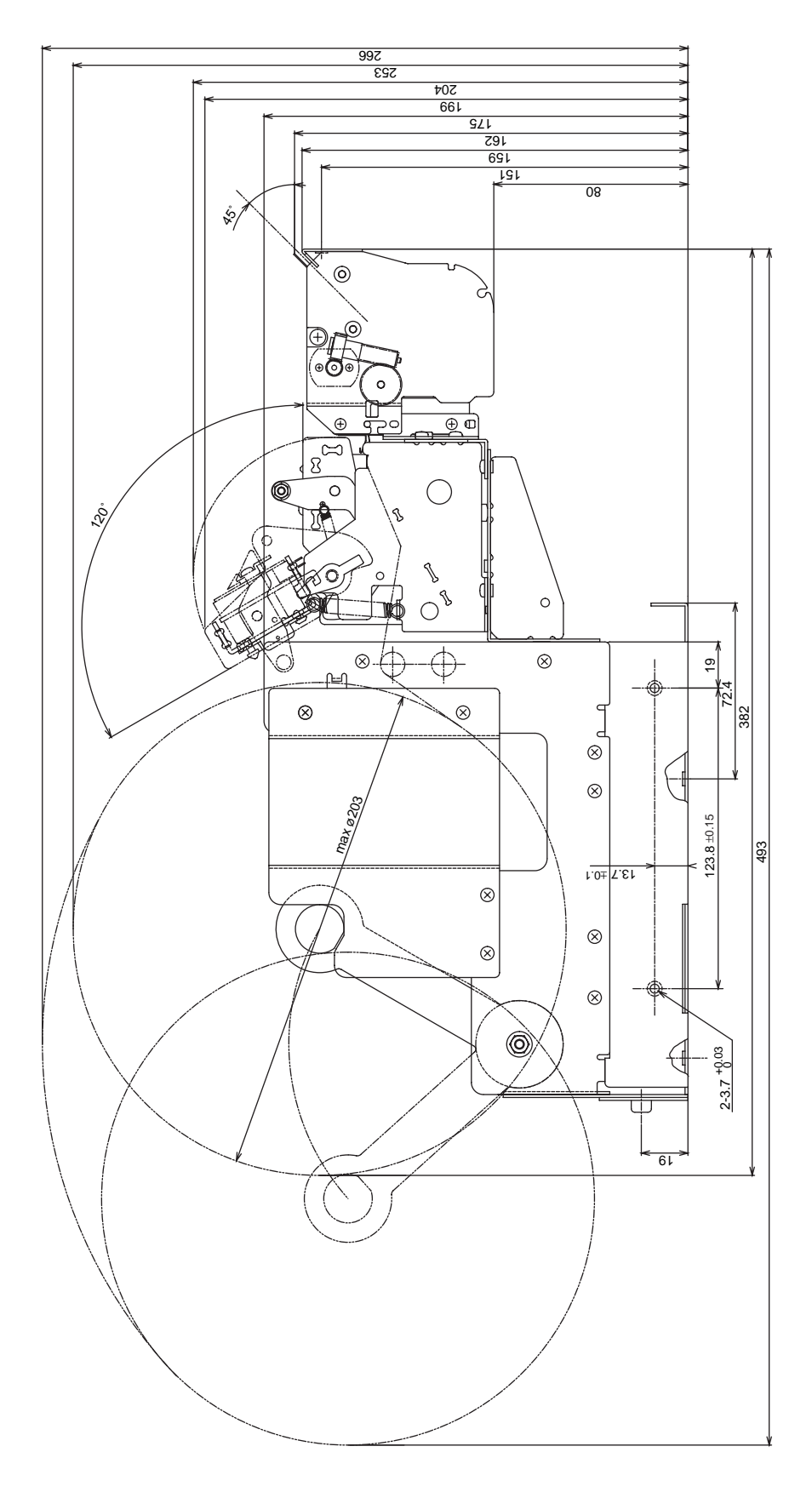

(Unit: mm)

#### **Installation Hole Dimensions**

Using four M4 bolts, install the printer from the bottom as shown in the illustration below.

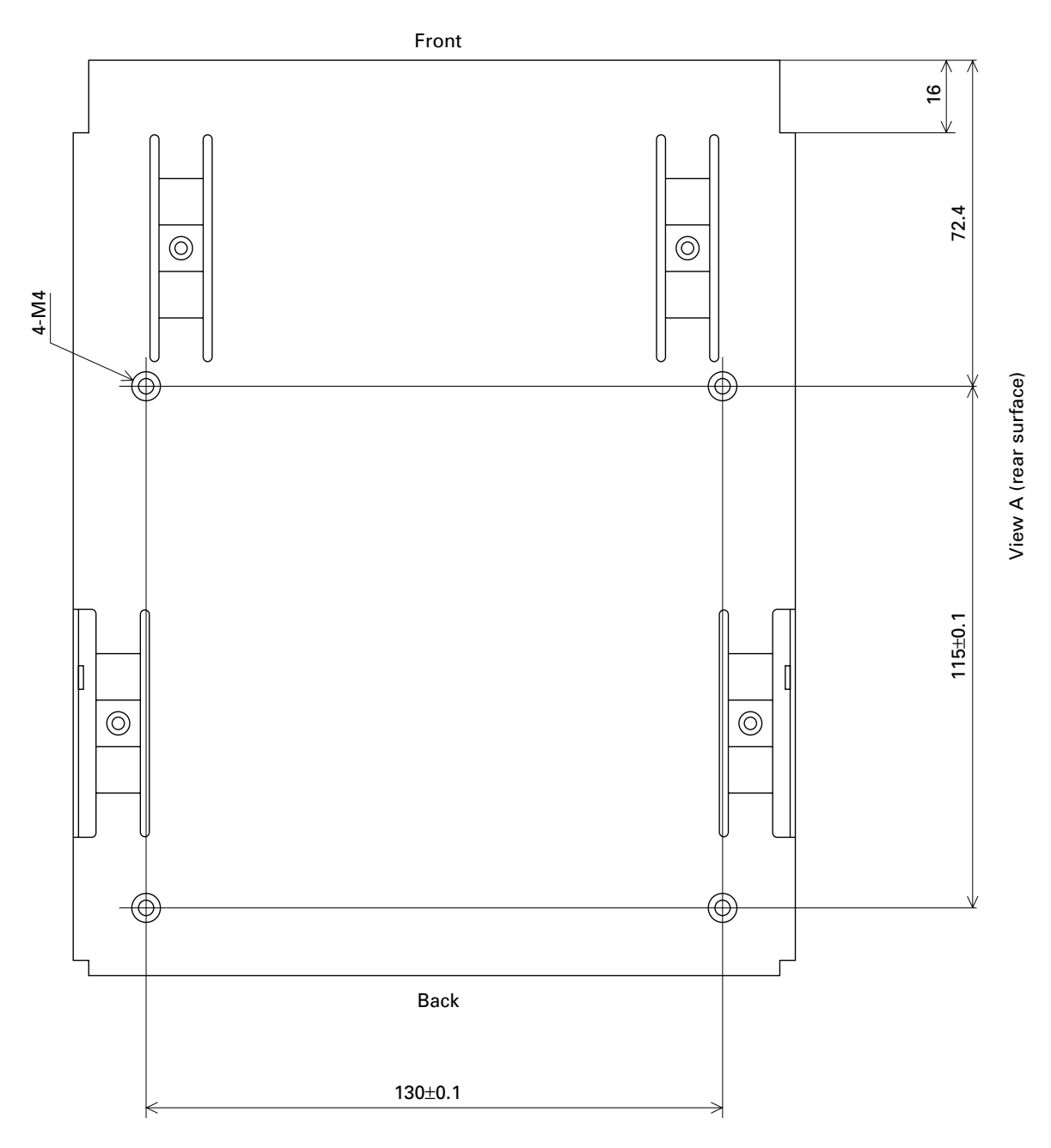

(Unit: mm)

### **17. MAINTENANCE**

Regular maintenance is very important since minute debris of thermosensible paper sticking to the platen may cause slipping of the paper feeder. Maintenance should be made as follows:

#### Maintenance Timing:

Generally, TUP series should be maintained every time after using 8 rolls of 8 inch  $\phi$  Star Standard Spec paper roll, or 6 month.

#### **Maintenance Procedures:**

- 1. Make sure that the power supply is turned off before starting the maintenance procedures.
- 2. Wipe and rub the platen gently with a dry soft cloth to remove all debris stuck on the platen surface. (Turn the platen around to remove debris from all the surface.)
- \* Take enough care not to touch the gears and the cutter guide when wiping the platen to avoid any bodily injury.
- \* Avoid wiping a same spot of the platen continuously, otherwise it may cause deformation of the platen.
- \* Wash your hands thoroughly before touching the platen.

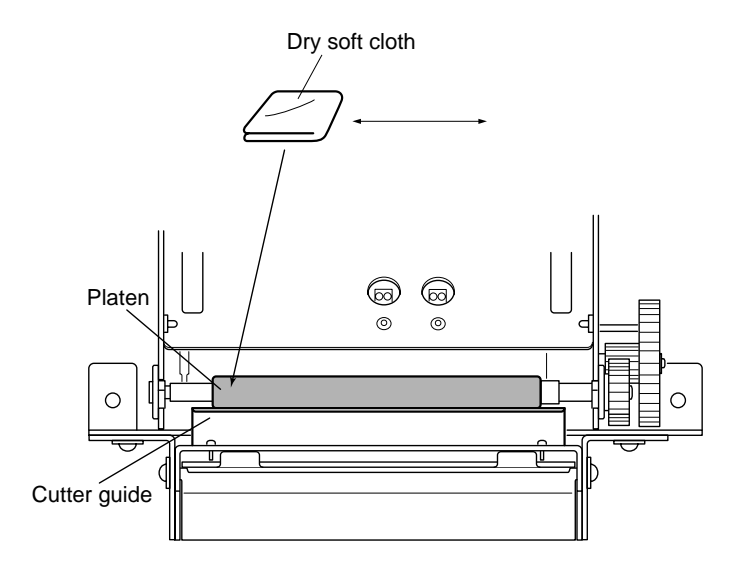

- 3. Remove the dirt from the thermal head using a cotton bud or soft cloth dipped in alcohol.
- 4. Remove all dirt, dust or paper debris, etc. adhering to the sensors (particularly the reflector type sensors) of the thermal mechanism and the presenter.
  - Note) For the presenter's paper sensor, take out the screws in the presenter cover on the side as shown in the figure below, remove the cover, then remove the dust from above. Also, after maintenance, return the presenter cover to its original position and fasten it with the screws which were taken out before.

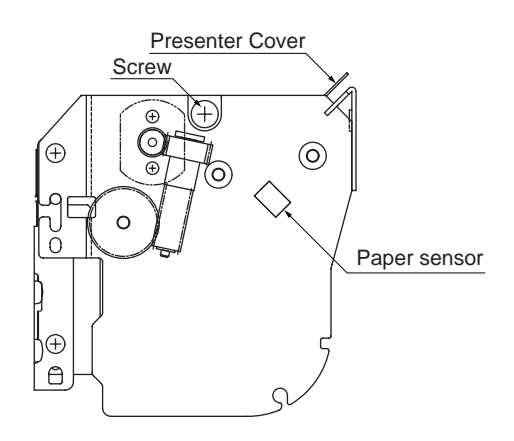

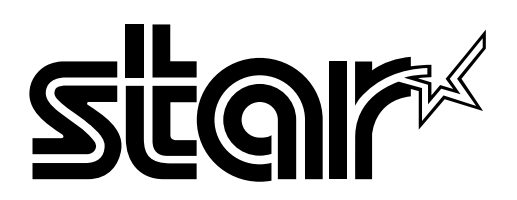

HEAD OFFICE

ELECTRONIC PRODUCTS DIVISION STAR MICRONICS CO., LTD. 536 Nanatsushinya, Shimizu,

536 Nanatsushinya, Shimizu, Shizuoka, 424-0066 JAPAN Tel : 0543-47-0112 Fax: 0543-48-5271

Please access the following URL http://www.star-micronics.co.jp/service/sp\_sup\_e.htm for the lastest revision of the manual.

OVERSEAS SUBSIDIARY COMPANIES STAR MICRONICS AMERICA, INC.

70-D Ethel Road West, Piscataway, NJ 08854 U.S.A. Tel : 732-572-9512 Fax: 732-572-5095

#### STAR MICRONICS U.K. LTD

Star House, Peregrine Business Park, Gomm Road, High Wycombe, Bucks, HP13 7DL, U.K. Tel : 01494-471111 Fax: 01494-473333